# Nya Patientöversikten

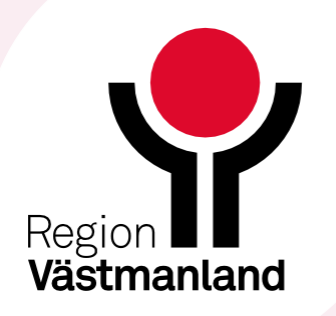

- När patientöversikten öppnas är den filtrerad utifrån Mina enheter. Det innebär att informationen hämtas från den enhet du är inloggad på eller den klinik du tillhör.
- De fält som påverkas av filtreringen är märkta med <u>Mina enheter</u>
- Du kan växla mellan tre olika vyer (dashboards)
- Mina enheter
- Min vårdgivare
- Alla vårdgivare

| Nink GENVAGAR<br>Journal<br>Publicera formularmail<br>Skicka formularbegåran<br>Ny anteckning | Oppenvård             |                  |  |
|-----------------------------------------------------------------------------------------------|-----------------------|------------------|--|
| Patientöversikt                                                                               | Kliniska Parametr     | ar               |  |
| RGS Webb                                                                                      | Parameter             | Värde            |  |
| ASS                                                                                           | Bladtouck             | 140/75 mmlHz     |  |
| lalhanterare                                                                                  | Dade                  | 70 /min          |  |
| Vallaciministration                                                                           | PUIS                  | 24.2 kg/m2       |  |
| narrer aue varoatgaroer<br>skomodelelista                                                     | Kronnenikt            | 24,2 Kg/m2 😗     |  |
| ermer                                                                                         | Lingd                 | 70 kg            |  |
| Stor                                                                                          | Earligu<br>Sm02 (max) | 100 5 (01)       |  |
| reimer stallningar.                                                                           | Spuz (pox)            | 100% (02)        |  |
| aseditor                                                                                      | Smarta (NRS) VIIa/    | NRS 0 (I vila),N |  |
| tjänster för webbtidbok                                                                       | Kroppstemperatur      | 37.0             |  |
| opla schemamarkeringar                                                                        |                       |                  |  |
| Irval                                                                                         |                       |                  |  |
| nvändarstöd - Film                                                                            |                       |                  |  |
| dministration filter                                                                          |                       |                  |  |
| asta värden                                                                                   |                       |                  |  |
| lenyeditor                                                                                    |                       |                  |  |
| nsight                                                                                        |                       |                  |  |
| Administration av journaltabellsm.                                                            |                       |                  |  |
|                                                                                               |                       |                  |  |

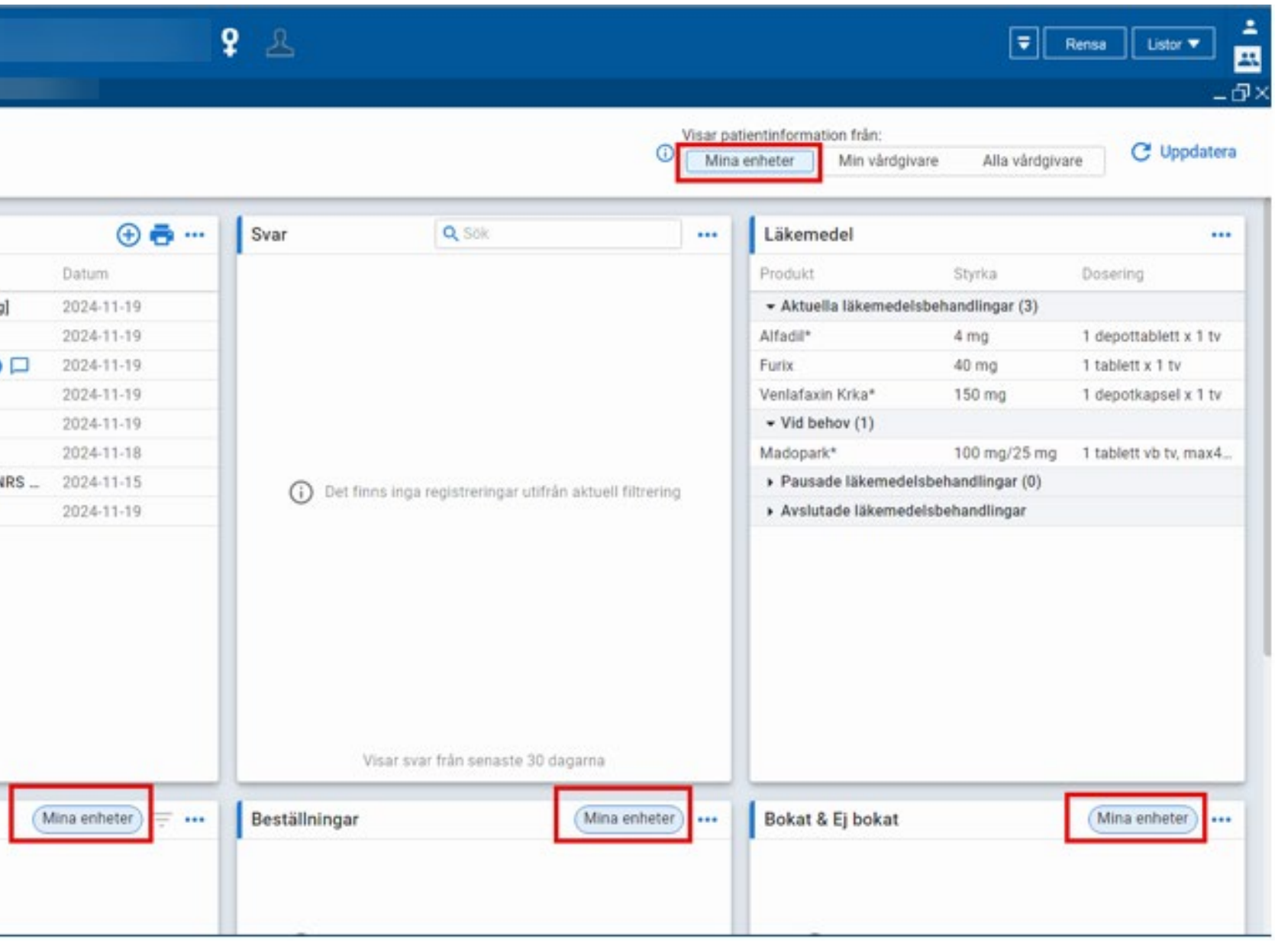

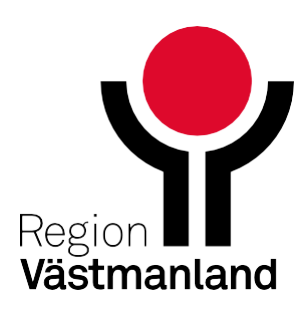

#### Genom att klicka på informationsikonen ser du vilka widgets (informationsrutor) som inte filtreras

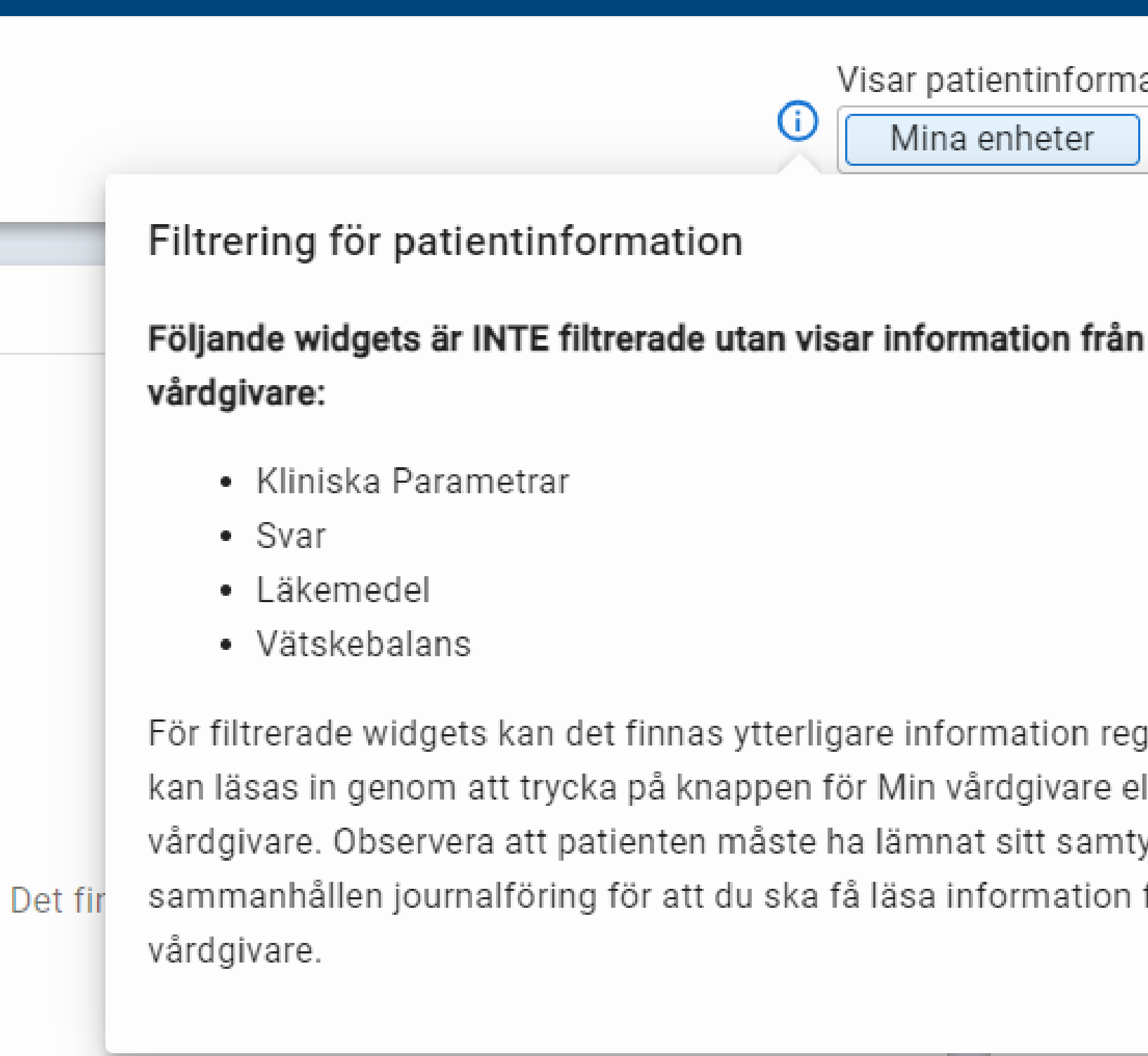

| Min vårdgivare         | Alla vårdg  | ivare |
|------------------------|-------------|-------|
| ×                      |             |       |
| n alla                 |             |       |
|                        | yrka        | Dosei |
|                        | dlingar (1) |       |
|                        | mg/ml       | 40 ml |
|                        | dlingar (0) |       |
| gistrerad som          | ndlingar    |       |
| ller Alla              |             |       |
| ycke till<br>från Alla |             |       |
| ITali Alla             |             |       |
|                        |             |       |

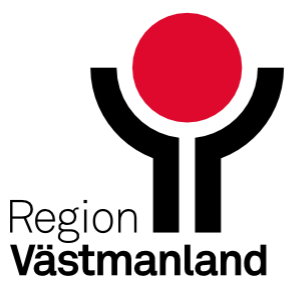

- Genom att klicka på Min vårdgivare har du möjlighet att filtrera fram information från andra kliniker inom samma vårdgivare
- När du behöver läsa in ytterligare information har du möjlighet att filtrera på Alla vårdgivare. Detta kräver patientens samtycke.

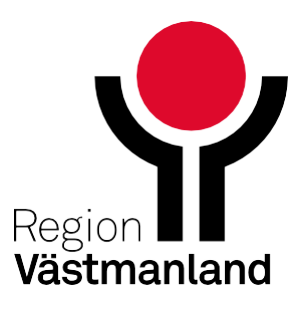

## Gemensam dokumentation i patientöversikten

- I och med lansering av den nya patientöversikten kommer du nu till Gemensam dokumentation via en egen dashboard, se bild till höger
- InInformationen som presenteras i Gemensam dokumentation är också filtrerad utifrån Mina enheter, Min vårdgivare och Alla vårdgivare
- Du kan kopiera tidigare inmatade värden över vårdgivargränser i de fall då detta är relevant
- De gemensamma dokumenten kommer även kunna återfinnas via menyvalet journal under en övergångsperiod

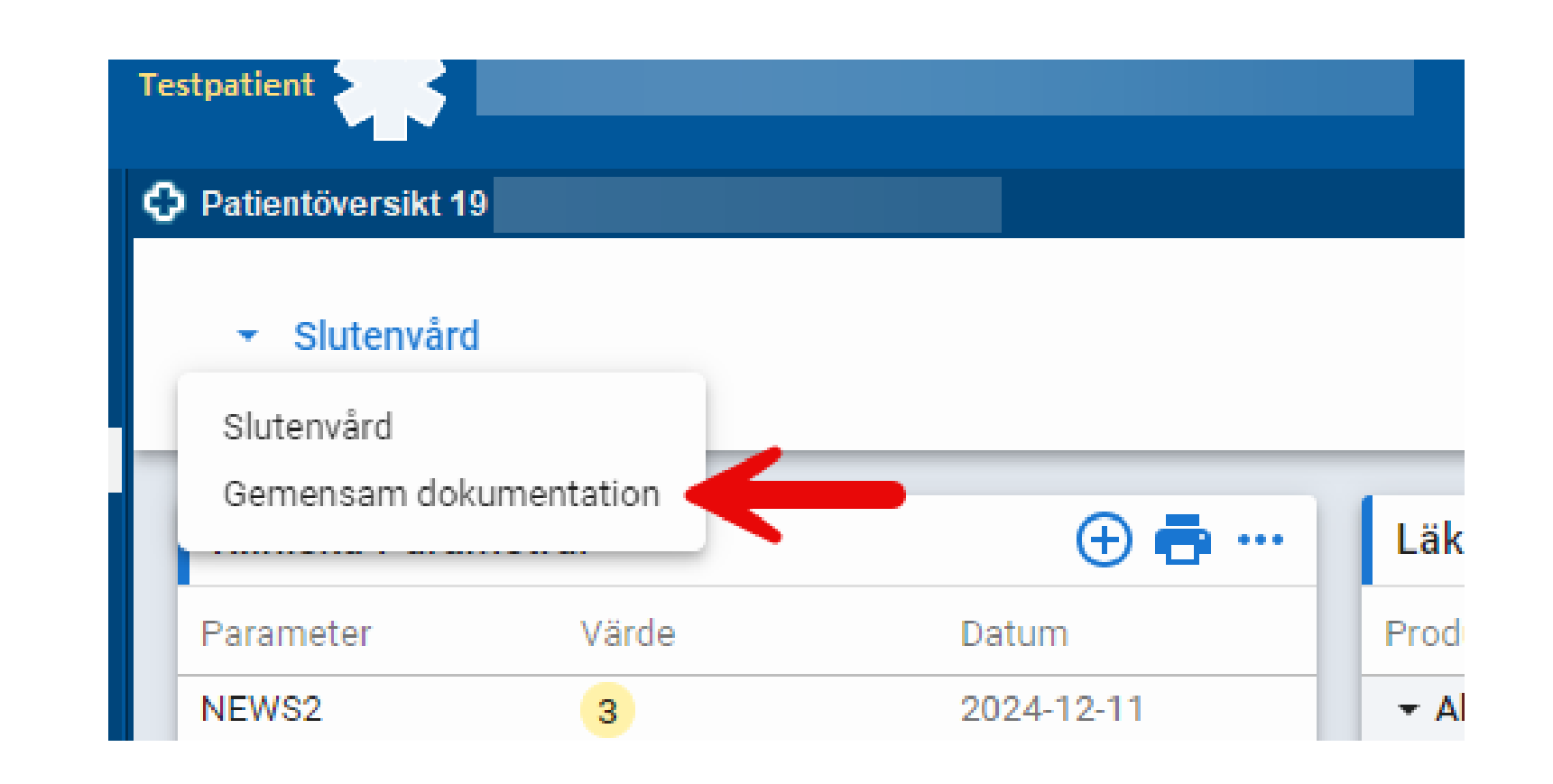

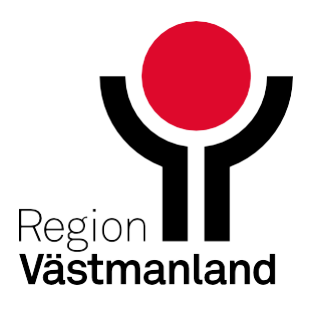

- I olika widgets (informationsrutor) visas information från de gemensamma dokumenten. Widgeten visar det senaste registrerade värdet för sökorden
- Alla gemensamma dokument kommer visas i samma dashboard. Därför kommer tillägget Regionsövergripande tillkomma i namnet på de dokument som är över hela regionen.
- Alla enheter inom en klinik kommer att ha samma utbud av gemensamma dokument. Detta kan innebära att vissa enheter får fler dokument än tidigare.

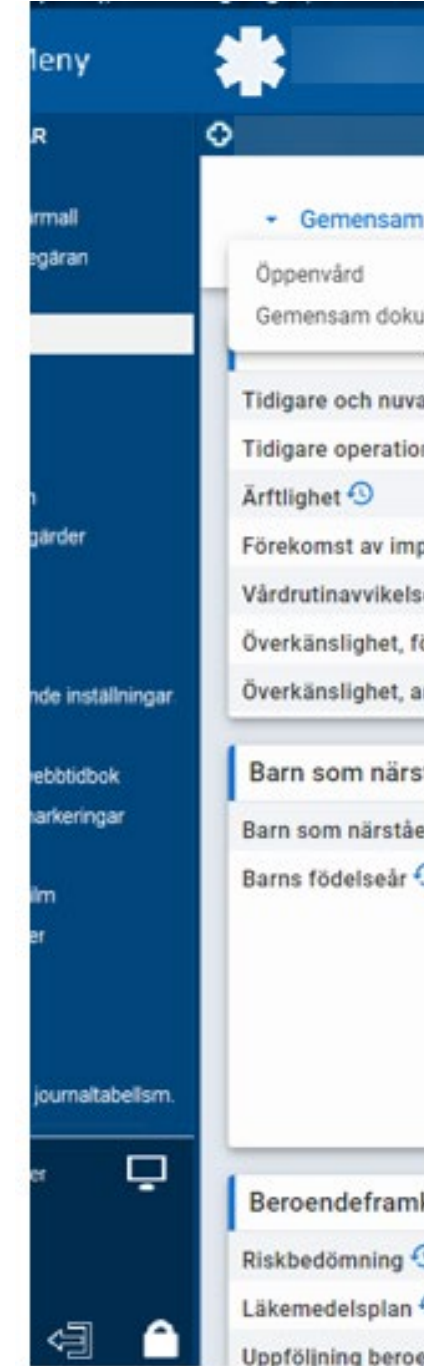

|                                 |                 | <u>8</u>                                           |           |                                                  |
|---------------------------------|-----------------|----------------------------------------------------|-----------|--------------------------------------------------|
|                                 |                 |                                                    |           |                                                  |
| m dokumentation                 |                 |                                                    | Visar pal | tientinformation från:<br>enheter Min vårdgivare |
| sumentation                     | Mina enheter 🔶  | Social bakgrund Mina ent                           | neter 🕂   | Levnadsvanor                                     |
| varande sjukdomar och tillstånd | • ···           | Familj 🕙                                           |           | Alkoholvanor ᠑                                   |
| oner 🕙                          |                 | Boendeform 🕙                                       | 1.000     | Tobaksvanor 🕙                                    |
|                                 |                 | Yrke/Sysselsättning 🕙                              |           | Fysisk_träning 🕙                                 |
| plantat, som inte ingår i uppmä | rksamhets_ 🕙 …  | Hemtjänst 😏                                        |           | Vardagsmotion 🕙                                  |
| se, som inte ingår i uppmärksar | nhetssigna_ 🕙 … | Färdtjänst 🕙                                       |           | Specialkost 1                                    |
| födoämnen 🕙                     |                 |                                                    |           |                                                  |
| annat 🕙                         |                 |                                                    |           |                                                  |
| stående                         | Mina enheter 🔶  | ADL-funktion (Mina ent                             | neter 🕂   | Förskrivning nutritionsp                         |
| iende 🕙                         |                 | Funktionsstatus enligt WHO ᠑                       |           | Förskrivning nutritionsprodu                     |
| 0                               |                 | Orienteringsgrad 🕙                                 |           | Ordination nutritionsprodukt                     |
|                                 |                 | Kommunicera genom att ta emot talade meddelanden 😏 |           | Förskrivning förbrukningsart                     |
|                                 |                 | Tala 💿                                             |           |                                                  |
|                                 |                 | Ändra och bibehålla kroppsställning ᠑              |           |                                                  |
|                                 |                 | Gå och röra sig 🕙                                  |           |                                                  |
|                                 |                 | Tvätta sig 🕙                                       |           |                                                  |
| nkallande läkemedel             | Mina enheter 🔶  |                                                    |           |                                                  |
| 0                               |                 |                                                    |           |                                                  |
| 0                               |                 |                                                    |           |                                                  |
| endeframkallande läkemedel 🤇    | (               |                                                    |           |                                                  |

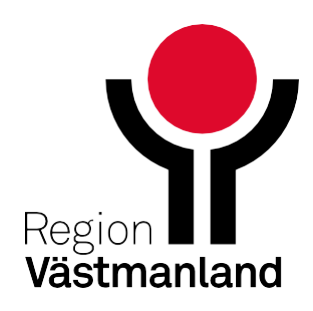

 Genom att klicka på de tre prickarna bredvid varje sökord får ni fram information om sökordet, tidigare värden, utifrån satt filtrering, och vem som har skrivit anteckningen

 Tidigare värden syns även på klocksymbolen som finns bredvid varje sökord

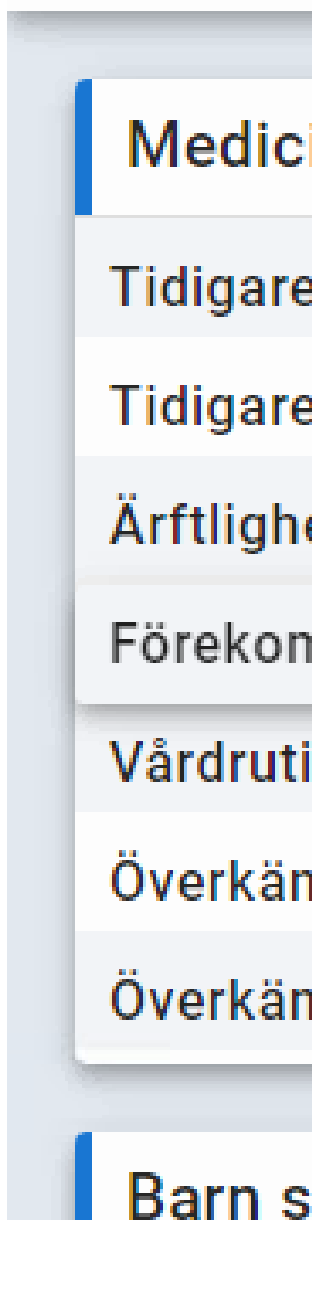

|                                         |                     | 1.25 |
|-----------------------------------------|---------------------|------|
| insk bakgrund                           | Mina enheter 🕀      |      |
| e och nuvarande sjukdomar och tillstår  | nd 🕙 🛛 🚥            |      |
| e operationer 🕙                         | •••                 |      |
| et 🕙                                    | •••                 |      |
| nst av implantat, som inte ingår i uppn | närksamhetssignalen |      |
| inavvikelse, som inte ingår i uppmärks  | amhetssigna 🕙 🚥     |      |
| nslighet, födoämnen 🕙                   | •••                 |      |
| ıslighet, annat 🕙                       | •••                 |      |
|                                         |                     |      |
| om närstående                           | Mina enheter 🔒      |      |

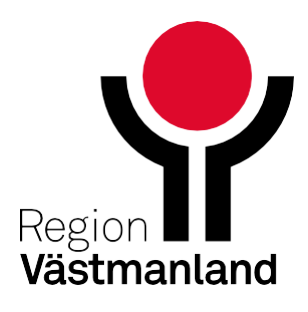

- Via de tre prickarna kan du öppna journalmallen med alla sökord som ingår i det dokumentet
- Du kan registrera ny information antingen via plusikonen, via de tre prickarna eller genom att dubbelklicka på ett sökord

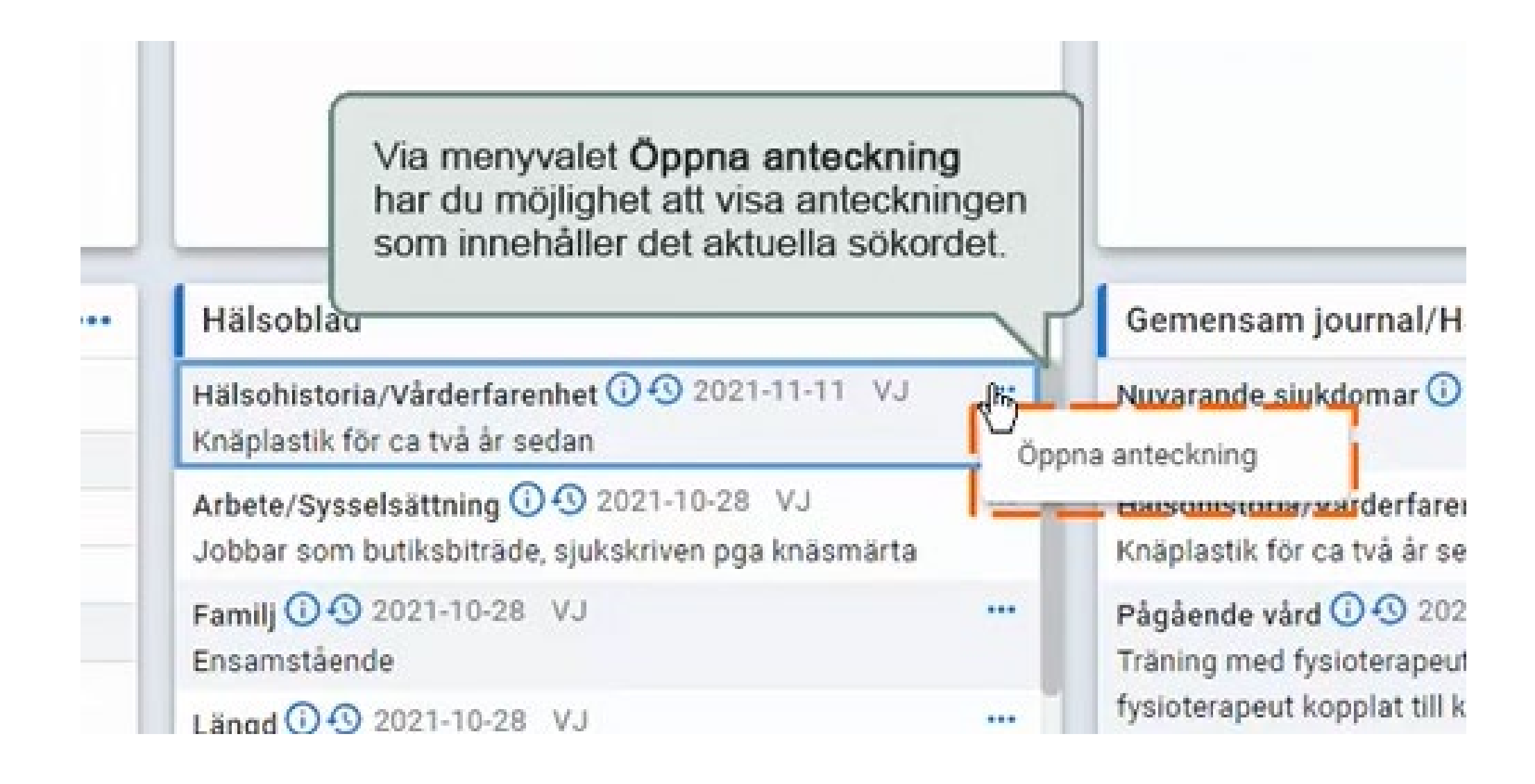

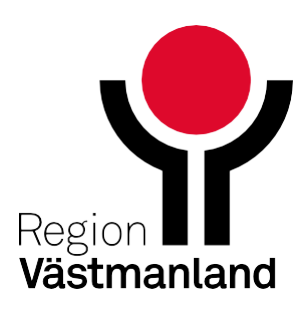

### • För att få fram den senast dokumenterade informationen klickar du på Uppdatera

| <ul> <li>Öppenvård</li> <li>liniska Parametra</li> <li>rameter</li> <li>odtryck</li> </ul> | ar<br>Värde                                                                                                    | ⊕ <b>ਵ</b> • …                                                                                                    | Svar                                                                                                    | Q Sbk                                                                                                    |
|--------------------------------------------------------------------------------------------|----------------------------------------------------------------------------------------------------|----------------------------------------------------------------------------------------------------|----------------------------------------------------------------------------------------------------|----------------------------------------------------------------------------------------------------|
| <ul> <li>Öppenvård</li> <li>liniska Parametra</li> <li>rameter</li> <li>odtryck</li> </ul> | ar<br>Värde                                                                                                    | ⊕ <b>ह</b> …                                                                                                    | Svar                                                                                                    | Q Sbk                                                                                                    |
| l <b>iniska Parametra</b><br>rameter<br>adtryck                                            | ar<br>Värde                                                                                                    | ⊕ <b>ē</b> …                                                                                                    | Svar                                                                                                    | Q Sbk                                                                                                    |
| l <b>iniska Parametra</b><br>rameter<br>adtryck                                            | ar<br>Värde                                                                                                    | ⊕ <b>ē</b> …                                                                                                    | Svar                                                                                                    | Q Sbk                                                                                                    |
| l <mark>iniska Parametra</mark><br>rameter<br>adtryck                                      | Värde                                                                                                    | 🕀 🖶 …                                                                                                    | Svar                                                                                                    | Q Sbk                                                                                                    |
| rameter<br>adtryck                                                                         | Värde                                                                                                    | Maria Contentina                                                                                                    |                                                                                                    |                                                                                                    |
| odtryck                                                                                    |                                                                                                    | Datum                                                                                                    |                                                                                                    |                                                                                                    |
| N 1 1 1 1 1 1 1 1 1 1 1 1 1 1 1 1 1 1 1                                                    | 140/76 mmR1al                                                                                                    | 0004.11.10                                                                                                    |                                                                                                    |                                                                                                    |
|                                                                                            | T40/75 mm(Hg)                                                                                                    | 2024-11-19                                                                                                    |                                                                                                    |                                                                                                    |
| IS                                                                                         | 70 /min                                                                                                    | 2024-11-19                                                                                                    |                                                                                                    |                                                                                                    |
| 11                                                                                         | 24,2 kg/m2 😗 🛄                                                                                                    | 2024-11-19                                                                                                    |                                                                                                    |                                                                                                    |
| oppsvikt                                                                                   | 70 kg                                                                                                    | 2024-11-19                                                                                                    |                                                                                                    |                                                                                                    |
| ngd                                                                                        | 170 cm                                                                                                    | 2024-11-19                                                                                                    |                                                                                                    |                                                                                                    |
| 02 (pox)                                                                                   | 100 % (OL)                                                                                                    | 2024-11-18                                                                                                    |                                                                                                    |                                                                                                    |
| iärta (NRS) Vila/                                                                          | NRS 0 (I vila),NRS _                                                                                                    | 2024-11-15                                                                                                    | <ul> <li>Det finns</li> </ul>                                                                                                    | inga registreringar u                                                                                                    |
| oppstemperatur                                                                             | 37 °C                                                                                                    | 2024-11-19                                                                                                    |                                                                                                    |                                                                                                    |
|                                                                                            |                                                                                                    |                                                                                                    |                                                                                                    |                                                                                                    |
|                                                                                            |                                                                                                    |                                                                                                    |                                                                                                    |                                                                                                    |
|                                                                                            |                                                                                                    |                                                                                                    |                                                                                                    |                                                                                                    |
|                                                                                            |                                                                                                    |                                                                                                    |                                                                                                    |                                                                                                    |
|                                                                                            |                                                                                                    |                                                                                                    |                                                                                                    |                                                                                                    |
|                                                                                            |                                                                                                    |                                                                                                    |                                                                                                    |                                                                                                    |
|                                                                                            |                                                                                                    |                                                                                                    |                                                                                                    |                                                                                                    |
|                                                                                            |                                                                                                    |                                                                                                    | Vie                                                                                                    | ar ovar felo conacto '                                                                                                    |
|                                                                                            |                                                                                                    |                                                                                                    | Visa                                                                                                    | n svar nan senaste .                                                                                                    |
| emisser                                                                                    | M                                                                                                    | in vårdgivare) 👳 🚥                                                                                                    | Beställningar                                                                                                    |                                                                                                    |
| I: Vuxenpsykiatrisk                                                                        | a mottagningen 1 Väst                                                                                                    | e Pågående                                                                                                    |                                                                                                    |                                                                                                    |
| in:                                                                                        |                                                                                                    | 2024-11-18                                                                                                    |                                                                                                    |                                                                                                    |
|                                                                                            | II<br>oppsvikt<br>ngd<br>O2 (pox)<br>härta (NRS) Vila/<br>oppstemperatur<br>emisser<br>I: Vuxenpsykiatrisk<br>in:<br>I: Öron-Näs-Halsme | II       24,2 kg/m2 • □         oppsvikt       70 kg         ngd       170 cm         02 (pox)       100 % (0 L)         härta (NRS) VIIa/       NRS 0 (I vila),NRS         oppstemperatur       37 °C         emisser       Mathematika mottagningen 1 Västatin:         I: Vuxenpsykiatriska mottagningen 1 Västatin:       I: Öron-Näs-Halsmottagning Västerås | III       24,2 kg/m2 ① □       2024-11-19         oppsvikt       70 kg       2024-11-19         ngd       170 cm       2024-11-18         oppsvikt       NRS 0 (I vila),NRS _       2024-11-15         oppstemperatur       37 °C       2024-11-19         emisser       Min vårdgivare)       = •••         I: Vuxenpsykiatriska mottagningen 1 Väste…       Pågående<br>2024-11-18         I: Öron-Näs-Halsmottagning Västerås       Obedömd | II       24,2 kg/m2 ● □       2024-11-19         oppsvikt       70 kg       2024-11-19         ngd       170 cm       2024-11-19         O2 (pox)       100 % (O L)       2024-11-18         närta (NRS) Vila/       NRS 0 (I vila),NRS       2024-11-19         oppstemperatur       37 °C       2024-11-19         Image: Series and the series of the series of th |

| Visar pa<br>Mina                | atientinformation från:<br>a enheter Min vårdgiv       | Alla vårdgiva | re C Uppdatera          |  |  |
|---------------------------------|--------------------------------------------------------|---------------|-------------------------|--|--|
|                                 | Läkemedel                                              |               |                         |  |  |
|                                 | Produkt                                                | Styrka        | Dosering                |  |  |
|                                 | - Aktuella läkemedelsbehandlingar (3)                  |               |                         |  |  |
|                                 | Alfadil*                                               | 4 mg          | 1 depottablett x 1 tv   |  |  |
|                                 | Furix                                                  | 40 mg         | 1 tablett x 1 tv        |  |  |
|                                 | Venlafaxin Krka*                                       | 150 mg        | 1 depotkapsel x 1 tv    |  |  |
|                                 | - Vid behov (1)                                        |               |                         |  |  |
|                                 | Madopark*                                              | 100 mg/25 mg  | 1 tablett vb tv, max4   |  |  |
| ifrán aktuell filtrering        | <ul> <li>Pausade läkemedelsbehandlingar (0)</li> </ul> |               |                         |  |  |
| and anywell the writing         | Avslutade läkemedelsbehandlingar                       |               |                         |  |  |
|                                 |                                                        |               |                         |  |  |
| 0 dagama                        |                                                        |               |                         |  |  |
| 0 dagama<br>Min vårdgivare •••  | Bokat & Ej bokat                                       |               | (Min värdgivare)        |  |  |
| ) dagarna<br>Min vårdgivare ••• | Bokat & Ej bokat<br>Besök                              | Enhet         | Min värdgivare<br>Datum |  |  |
| ) dagarna<br>Min vårdgivare ••• | Bokat & Ej bokat<br>Besök<br>• Bokat (2)               | Enhet         | Min vårdgivare<br>Datum |  |  |

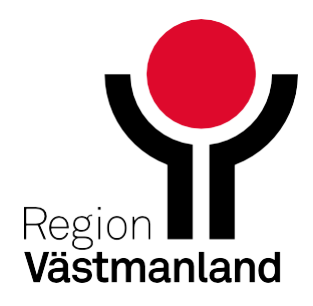

# Sammanfattning

- När du arbetar i nya Patientöversikten ser du information från "Mina enheter" i det första läget
- Om du behöver se mer information kan du välja att gå vidare till "Min vårdgivare" eller "Alla vårdgivare", beroende på hur mycket information du har behov av att se
- Använd historik-ikonen för att se tidigare inmatade värden
- Du kan välja att antingen kopiera eller att skriva in ny information

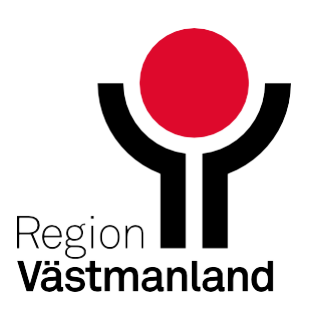